## 2023. októberétől a Szülők kényelme érdekében vezettük be a ZiPMEAL szülői modulon kívül, a térítési díj bankkártyával történő kifizetésének lehetőségét.

Minden kiállított számlán megjelenik egy "Befizetés bankkártyával" gomb, melyre kattintva egy böngészőben megnyílik a SimplePay weboldala, ahol elvégezhető a befizetés. Egy másik lehetőség a számlán szereplő QR kód használata, melyet a mobiltelefonnal beolvasva átirányít a SimplePay weboldalára a számla kiegyenlítéséhez.

A ZiPMEAL szülői felületen bal oldalon a "Számlák" menü alatt elérhető az étkező összes eddigi számlája. A rendszer jelzi az egyenleget, zöld pipával ellátja azt a számlát, ami ki van fizetve, illetve lehetőséget ad a számlák letöltésre és a fent említett módon a ki nem egyenlített számlák rendezésére.

További újdonság, hogy a szülői modulban elérhető a Hungast étlapja, az "Étlap" menüpont alatt.

A "Lemondások" funkciót használhatják hiányzás, betegség esetén, ugyanúgy tárgynapot megelőző munkanap 8:30-ig, így nem kell email írással, telefonálással bajlódnia. A lemondani nem tudott, de befizetett étkezését elviheti saját éthordóban bejelentést követően. Ezt az "Igénybejelentések" menüpontban teheti meg "Új igény"-re kattintva, ahol a kategóriák közül kiválaszthatja az " Ebéd elvitelének bejelentése betegség esetén" pontot és kitölti az üzenetet.

Ha szeretné, hogy az email címére is megkapja a szülői modulon keresztül történt értesítéseket, akkor bal oldalon "Beállítások", majd a következő felületen jobbra lent kis harang "Értesítési beállítások"-ra rákattintva pipát kell tenni az Intézményi tájékoztatások kocka elé és Mentés.

A regisztráció menetét is idemásolom, csak már étkező tanulóra érvényes:

## A 2023/2024-es tanévben már eddig is étkező diákoknak a regisztráció folyamán a <u>Meglévő étkező</u>-t kell kiválasztani! Kérünk mindenkit, hogy ebben az esetben azzal az email-címmel regisztráljanak, amire eddig is megkapták a számlákat.

A regisztráció során használandó kártyaszám NEM a kártyán található 5 jegyű azonosító, hanem a számla közlemény sorában szereplő 14 jegyű kártyaszám.

Regisztráció és bejelentkezés

|   | ZiPMEAL                |   |
|---|------------------------|---|
|   | Bejelentkezés          |   |
| E | -mail                  |   |
| , | elszó                  | 8 |
|   | maradjon bejelentkezve |   |
|   | Belépés                |   |

Az első bejelentkezés előtt el kell végezni a regisztrációt. Regisztrációra kattintva az alábbi ablak jelenik meg.

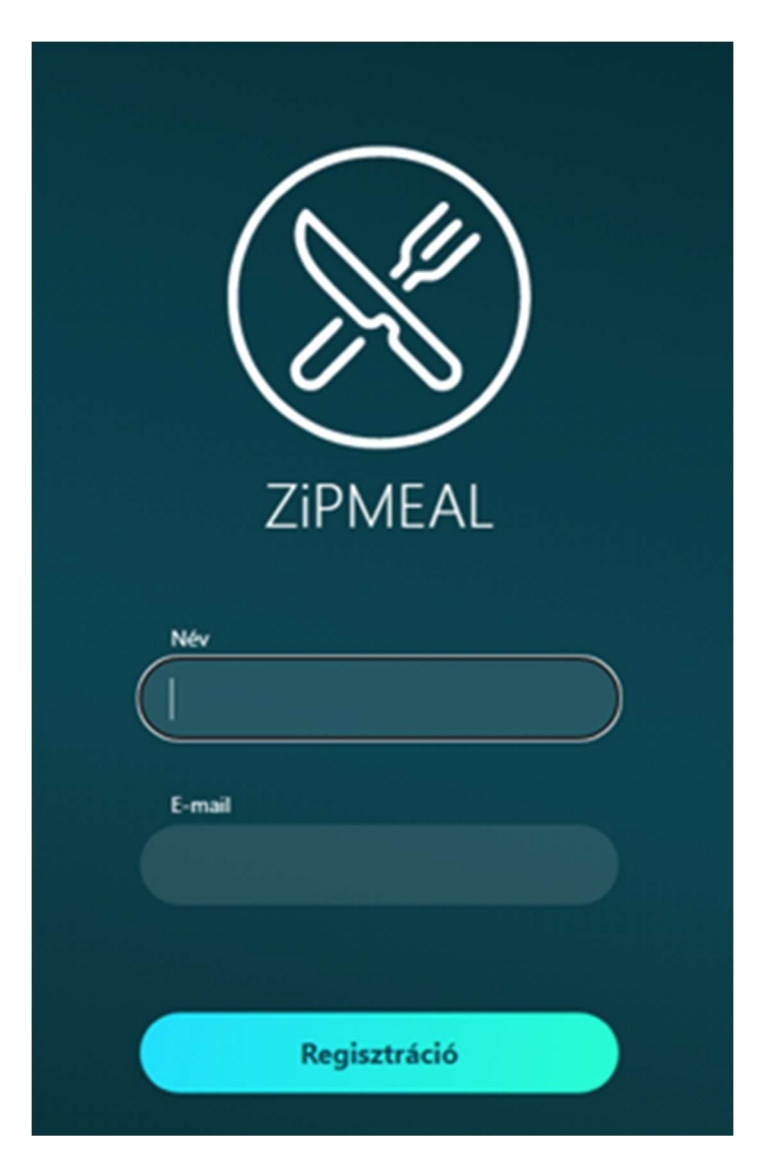

Név: A regisztrációt végző (szülő, felnőtt étkező) neve

**E-mail:** Azzal az email címmel kell regisztrálni, amire az étkezési számlákat kaptuk. Regisztráció során egy megerősítő e-mail kapunk a megadott e-mail címre.

Az emailben kapott linkre kattintva (vagy URL sávba való másolásával és megnyitásával) a következő oldalt hozza be:

| Név                 |                   |                   |
|---------------------|-------------------|-------------------|
|                     |                   |                   |
|                     |                   |                   |
| Telefonszám         |                   |                   |
|                     |                   |                   |
|                     |                   |                   |
| E-mail              |                   |                   |
|                     |                   |                   |
|                     |                   |                   |
| Jelszó              |                   |                   |
|                     |                   | 8                 |
|                     |                   |                   |
| Jelszó megerősítése |                   |                   |
|                     |                   | 8                 |
|                     |                   |                   |
| Elolvastam és       | elfogadom az Adat | kezelési          |
| tájékoztatóba       | n foglaltakat.    | logadára kötelező |
|                     |                   |                   |
|                     |                   |                   |
|                     | Megerősítés       |                   |

Megerősítés után visszamegyünk a kezdőoldalra és be lehet jelentkezni.

|        |        | ZIPMEAL                                 |         |
|--------|--------|-----------------------------------------|---------|
| E-mail | Jeiszó | Bejelentkezés<br>maradion bejelentkezve | Belénés |
|        |        | A+ Regisztráció 🥃 Elfelejtett jelszó    |         |

Bal oldalon az "Étkezők" menüre kattintva megjelenik 3 kis ikon:

|                | Étkezők      |           |  |
|----------------|--------------|-----------|--|
| Ð              |              | ۶+        |  |
| Meglevo etkezo | Iskolavaltas | Uj etkezo |  |

## Meglévő étkező

A "Meglévő étkező" ikont akkor használjuk, ha olyan gyermeket szeretnénk felvinni, aki korábban is már étkezője volt adott intézménynek és rendelkezik már kártyaszámmal. Kártyaszám az utolsó étkezési számla megjegyzés sorában látható.

| < Meglévő étkező |                 |                 |                    |  |
|------------------|-----------------|-----------------|--------------------|--|
|                  | Intézményadatok | 2<br>Azonosītās | 3<br>Nyilatkozatok |  |
|                  | Iskola adatai:  |                 |                    |  |
|                  | Szolgáltató     |                 |                    |  |
|                  | Intézmény neve  |                 |                    |  |
|                  |                 |                 |                    |  |
|                  |                 | Tovább          |                    |  |
|                  |                 |                 |                    |  |
|                  |                 |                 |                    |  |

Szolgáltató választásról kiválasztjuk, hogy melyik város intézményébe jár már a gyermek, majd a legördülő menüből kiválasztjuk az Intézményt, ahol étkezett. Tovább gombra kattintáskor, ha ilyen hibaüzenetet kapunk, akkor jelezzük a szolgáltatónak, (étkezési csoportnak) hogy nem sikerült a regisztráció, mert nincs feltöltve még adott intézményhez adatvédelmi nyilatkozat. Adatvédelmi nyilatkozat elfogadása nélkül nem lehet felvinni a gyermeket.

Nincs feltöltött Adatkezelési tájékoztató az intézményhez... Kérjük próbálja meg később vagy jelezze a szolgáltatója felé.

Amennyiben a Tovább gombra nem kapunk hibaüzenetet, akkor az alábbi felület jelenik meg:

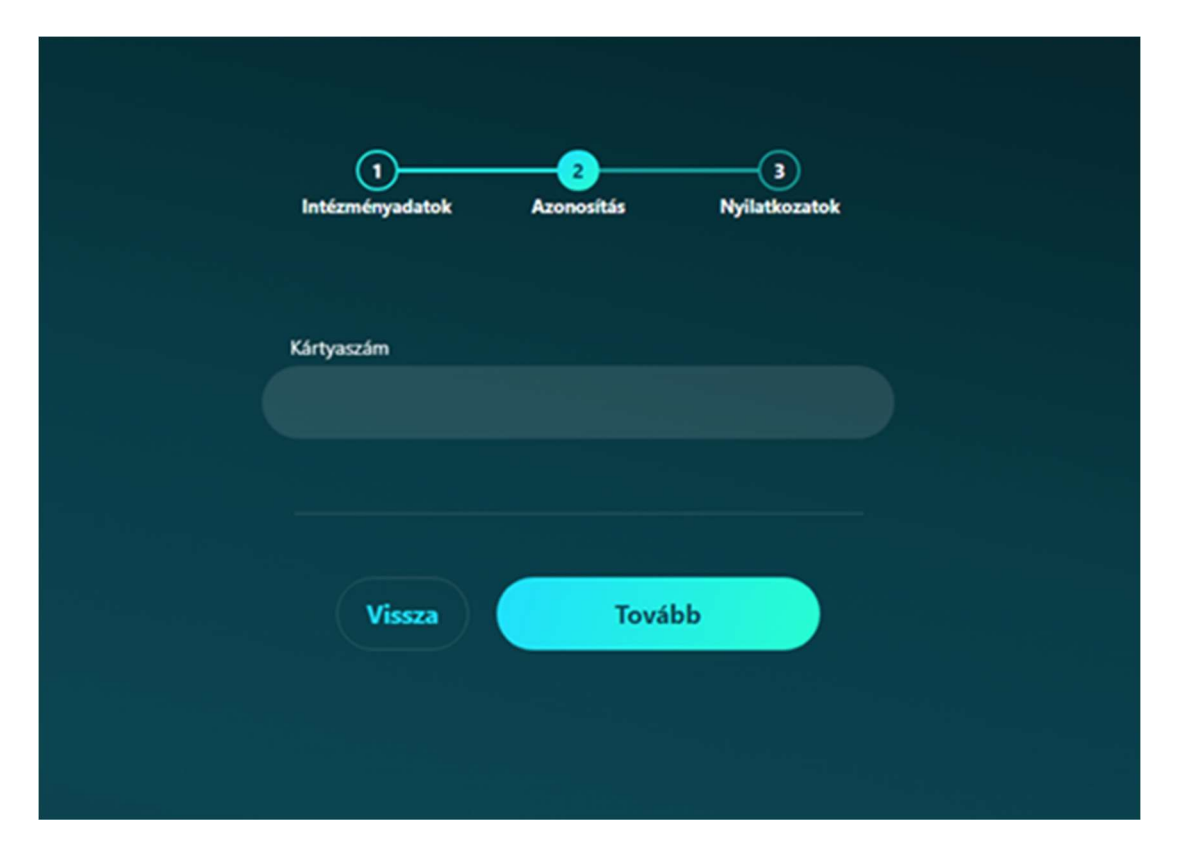

Meg kell adni a kártyaszámot, ami egyedileg, azonosítja az étkezőt. A kártyaszám az utolsó étkezési számla megjegyzés sorában található 14 karakterszámból álló azonosító. Tovább gombra kattintás után az adatvédelmi nyilatkozatok elfogadása és megismerése történik. A nyilatkozat letöltése és elfogadása kötelező! A letöltést követően kerülhet sor az elfogadásra a négyzetbe tett pipa jelöléssel, majd a "Megerősítés" gombbal felviszi a szülő az étkezőt:

| Intézményadatok                                        | Azonosítás                                                             | Nyilatkozatok                         |  |
|--------------------------------------------------------|------------------------------------------------------------------------|---------------------------------------|--|
| Nyilatkozatok:                                         |                                                                        |                                       |  |
| Elolvastam és el<br>tájékoztatóban<br>A letöltése és e | fogadom az Adatkeze<br>foglaltakat.<br>H <mark>ogadása kötelező</mark> | lési 🎦                                |  |
| Elolvastam és el<br>foglaltakat.<br>A tájékoztató r    | fogadom az <u>Adatkez</u><br>negnyitása és elfoga                      | elési tájékoztatóban<br>dása kötelező |  |
|                                                        |                                                                        |                                       |  |
| Vissza                                                 | Meger                                                                  | ősítés                                |  |

A felvitelt követően az Étkezők menüpontban már megjelenik az étkező neve. Ha rákattintunk, akkor megjeleníthetőek és ellenőrizhetőek az étkező adatai, (melyet a szolgáltató étkezési rendszeréből vesz át automatikusan a program) a gondviselő adatai és a számlázási adatok.

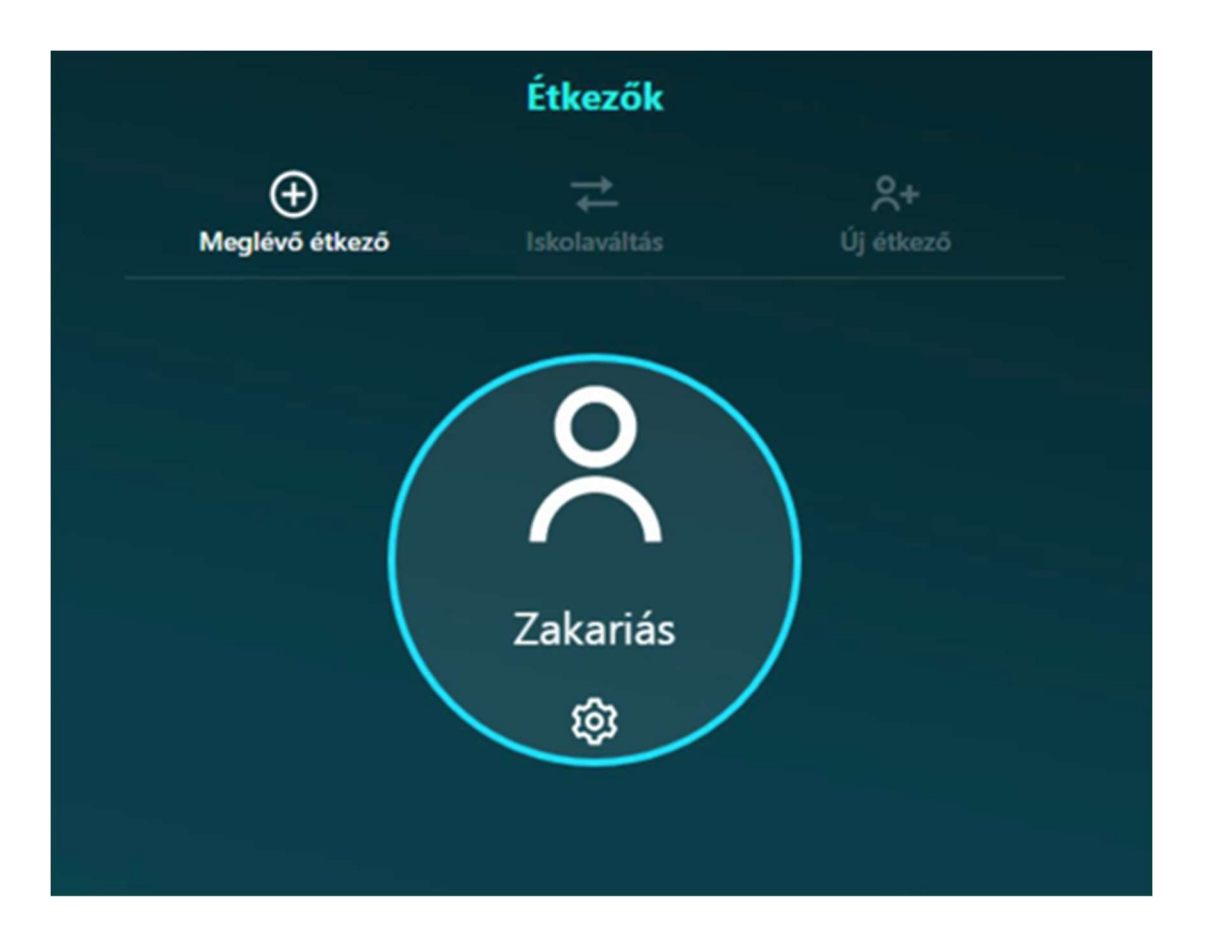

A gyermek kártyahasználatáról visszajelzés érkezik óra, perc pontossággal az étlap menüpont alatt.

Ha elveszett a kártya, akkor itt ellenőrizhető, hogy arra jogosulatlan személy kezébe jutott. Kérjük ebben az esetben haladéktalanul értesítse az Étkezési csoportot, hogy a kártya azonnal letiltásra kerüljön.